## Binomial-Verteilung, Level 1

Fathom2, Prof. Dr. Dörte Haftendorn, I ------ http://haftendorn.uni-lueneburg.de -

lern-binomial-1.ftm ----- M ----- http://www.leuphana.de/matheomnibus ----

Zuerst soll die Binomialverteilung entsprechend der Formel aufgestellt werden. Später wird dann die von Fathom vorgefertige Formel verwendet.

### Binimialverteilung, n=6, p=0,3

|   | k         | nCr         | PXgk                    |
|---|-----------|-------------|-------------------------|
| = | Index – 1 | Kombinatior | $nCr0.3^{k}0.7^{(6-k)}$ |
| 1 | 0         | 1           | 0,117649                |
| 2 | 1         | 6           | 0,302526                |
| 3 | 2         | 15          | 0,324135                |
| 4 | 3         | 20          | 0,18522                 |
| 5 | 4         | 15          | 0,059535                |
| 6 | 5         | 6           | 0,010206                |
| 7 | 6         | 1           | 0,000729                |
|   |           |             |                         |

# Tabelle der Binomial-Verteilung für n=6, p=0,3

 Ziehe einen Tabellen-Button auf die Arbeitsfläche.
 Trage bei <neu> k ein. Die Zufallsgröße X ist die Anzahl der Treffer. Sie nimmt die Werte k an.
 Trage bei dem neuen <neu> nCr ein, das steht für die Binomialkoeffizienten n über k. (Wie am TR)
 Trage bei dem neuen <neu> PXgk, das steht für die Wahrscheinlichkeit P, dass X=k ist.

4. Re-Maus im weißen Tabellenteil --> Formeln zeigen Es erscheinen ein =-Zeichen und graue Kästen.
5. Doppelklick in den Kästen erlaubt das Eintragen von Formeln. Kombinationen(6;k) steht für nCr(6;k)
6. Re-Maus --> Neue Fälle , dann 6 eintragen.

7. Fertig, die Tabelle der Binomialverteilung ist vollständig

## 1

Binimialverteilung, n=6, p=0,3

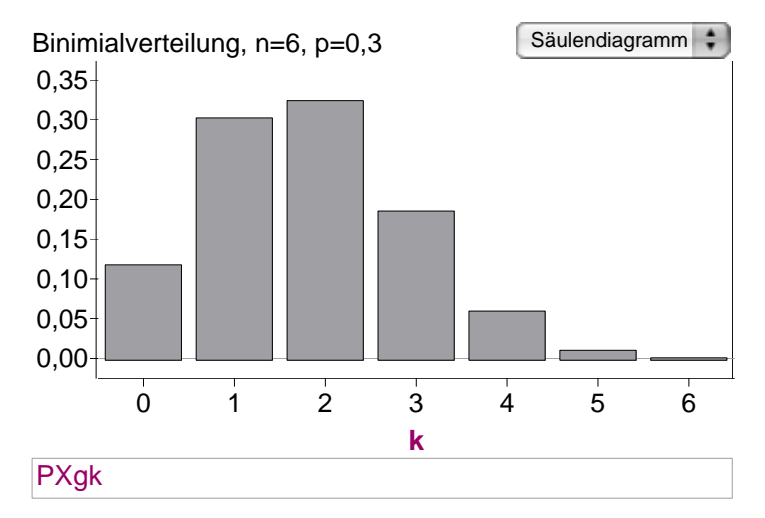

#### Histogramm der Verteilung

 Ziehe einen Graph-Button auf die Arbeitsfläche.
 Ziehe aus der Datentabelle k bei gedrückter Shift-Taste zur x-Achse.
 Unten steht Anzahl(), klicke darauf doppelt und trage stattdessen PXgk ein.

4. Fertig ist das Histogramm

Damit ist auch eine Kollektion entstanden, ein Kasten mit Goldkugeln ist erschienen.

### Verständnishilfen:

Wenn man in der Tabelle einige Zeilen mit gehaltener Shift-Taste markiert, dann wird auch in den Säulendiagrammen das Entsprechende rot hervorgehoben. Damit können insbesondere die Zusammenhänge beim

Hypothesentest gut erklärt werden.

### Binomialverteilung, WS und Kumuliert

|   | n         | вкпр       | CBknp      |
|---|-----------|------------|------------|
| = | index – 1 | BinomialWs | BinomialKu |
| 1 | 0         | 0,117649   | 0,117649   |
| 2 | 1         | 0,302526   | 0,420175   |

#### Verwendung der vorhandenen Formeln 1. -4 wie oben.

5. Suche im Funktionenfenster bei Statistik, Verteilungen ---: BinomialWs, lies unten die angezeigte Hilfe und trage BinomialWs(k;6;0,3;0;6) und BinomialKumulativ(k;6;0,3;0;6) ein.

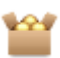

### Binomialverteilung, WS und Kumuliert

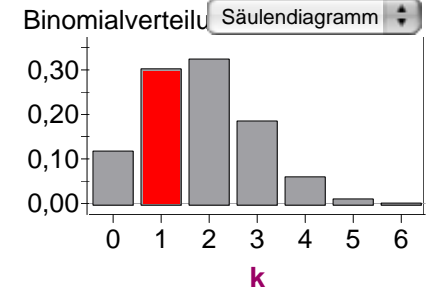

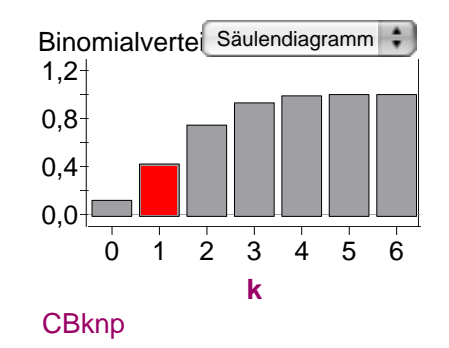

Diese Graphen entstehen ebenso wie das obige Histogramm.

Bknp